Bureau Assistance Informatique PRONOTE/EDT : Installation en établissement

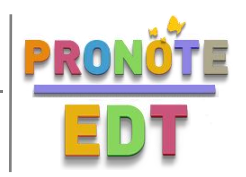

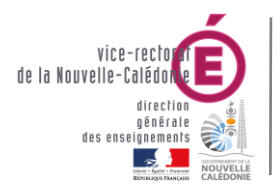

# PRONOTE/EDT Installation en établissement

| Historique des versions |                   |            |                   |  |
|-------------------------|-------------------|------------|-------------------|--|
| N° de version           | Eléments modifiés | Date       | Rédacteur         |  |
| 1.0                     | Initialisation    | 15/01/2014 | Laurent COUILLAUD |  |
| 1.1                     | Mise à jour       | 16/01/2017 | Benjamin TALON    |  |
|                         |                   |            |                   |  |

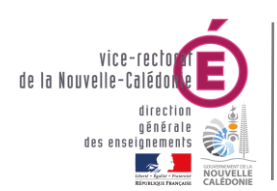

Bureau Assistance Informatique PRONOTE/EDT : Installation en établissement

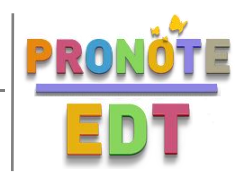

# SOMMAIRE

| I. Schéma préconisé par le BAI                                                                                                    | 3                   |
|----------------------------------------------------------------------------------------------------|---------------------|
| II. Préparation des machines avant l'installation                                                                                                  | 3                   |
| A. SUR WSUS : Suppression de l'ancienne version                                                                                                    | 3                   |
| B. SUR PRONOTE (ex BDA) : Arrêt de l'ancienne version                                                                                              | 3                   |
| III. Installation de PRONOTE sur les serveurs                                                                                                    | 4                   |
| <ul> <li>A. SUR PRONOTE (ex BDA) : Client PRONOTE et Serveur PRONOTE</li></ul>                                                                     | <b> 4</b><br>4<br>4 |
| <ul> <li>B. SUR WSUS : Relais PRONOTE et PRONOTE.NET</li> <li>1. Installation du Relais PRONOTE</li> <li>2. Installation de PRONOTE.NET</li> </ul> | 6<br>6              |
| IV. Installation du Client PRONOTE (réseau administratif)                                                                                          | 7<br>7              |
| B. Installation en réseau (recommandée)                                                                                                    | 8                   |
| V. Installation du Client PRONOTE (réseau pédagogique)                                                                                             | 9                   |
| VI. Installation du Client PRONOTE (accès extérieur)                                                                                               | 11                  |
| VII. Installation du Client EDT (réseau administratif)                                                                                             | 11                  |

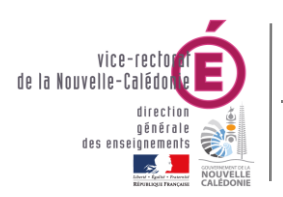

Bureau Assistance Informatique PRONOTE/EDT : Installation en établissement

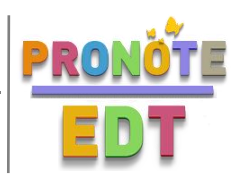

# I. Schéma préconisé par le BAI

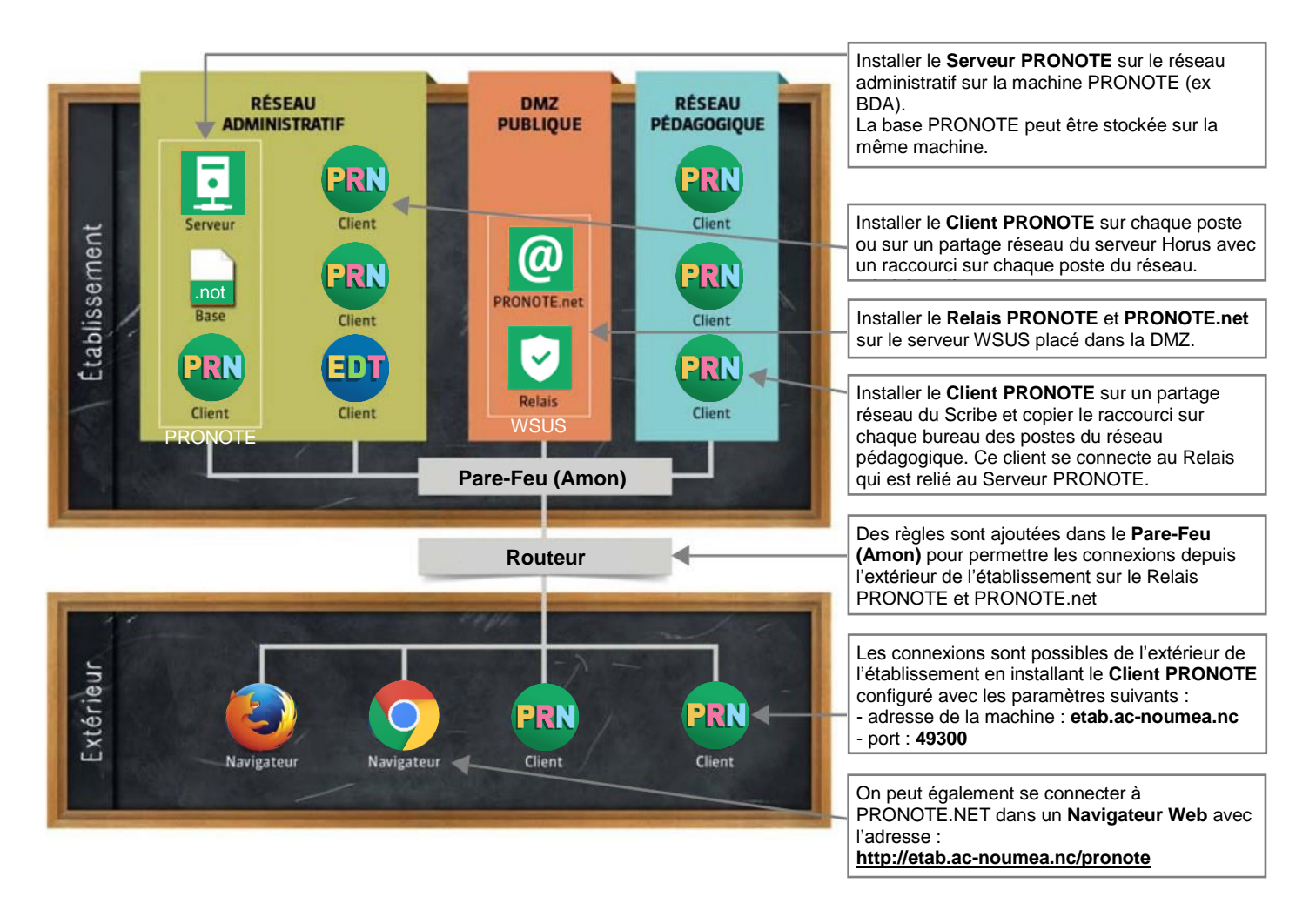

# II. Préparation des machines avant l'installation

# A. SUR WSUS : Suppression de l'ancienne version

- Dans le Menu démarrer, cliquer sur Panneau de configuration.
- Cliquer sur T Désinstaller un programme.
- Sélectionner dans la liste des programmes chacune des applications commençant par INDEX EDUCATION à supprimer et cliquer sur le bouton Désinstaller.

# B. SUR PRONOTE (ex BDA) : Arrêt de l'ancienne version

- Dans le Menu démarrer, cliquer sur Exécuter.
- Saisir services.msc et cliquer sur OK.

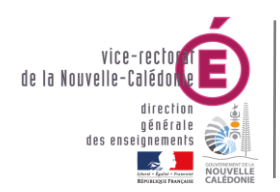

Bureau Assistance Informatique

PRONOTE/EDT : Installation en établissement

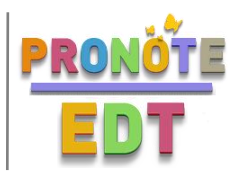

- Dans la liste des services, chercher le service correspondant :
  - Index Serveur NOTE XXX : Serveur PRONOTE.
  - Index Relais Pronote XXX : Relais PRONOTE
  - Index Serveur NOTE.NET XXX : PRONOTE.NET
- Les versions de PRONOTE (notées XXX ci-dessus) sont les suivantes :
  - **250** : Pronote 2014 (année scolaire 2015)
  - **260** : Pronote 2015 (année scolaire 2016)
  - **270** : Pronote 2016 (année scolaire 2017)
- Double-cliquer sur le service correspondant. Changer le type de démarrage à **Manuel**, cliquer sur le bouton **Arrêter** puis sur **OK**.

# III. Installation de PRONOTE sur les serveurs

# A. SUR PRONOTE (ex BDA) : Client PRONOTE et Serveur PRONOTE

# 1. Installation du Client PRONOTE

- Télécharger sur le site d'Index éducation les dernières versions du **Client PRONOTE** : <u>www.index-education.com/fr/telecharger-pronote.php</u>
- Lancer le programme d'installation. Ne pas cocher les cases pour la désinstallation des versions antérieures.

# Préparation du client PRONOTE administratif (utilisé seulement pour installation en réseau)

- Aller dans C:\Program Files (x86)\Index Education\Pronote 201x\ et copier le dossier Réseau.
- Dans le lecteur perso du compte admin, créer un dossier Client PRONOTE 201x.
- Coller le dossier Réseau dans Client PRONOTE 201x.

# Préparation du client PRONOTE pédagogique

- Dans Ordinateur, saisir la barre d'adresse l'emplacement <u>\\scribe\admin\perso</u> et appuyer sur la touche Entrée.
- Créer un dossier Client PRONOTE 201x.
- Coller de nouveau le dossier Réseau dans Client PRONOTE 201x.

# 2. Installation du Serveur PRONOTE

- Télécharger sur le site d'Index éducation les dernières versions du **Serveur PRONOTE** : www.index-education.com/fr/telecharger-pronote.php
- Lancer le programme d'installation. Ne pas cocher les cases pour la désinstallation des versions antérieures.

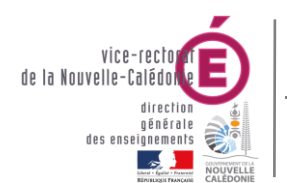

Bureau Assistance Informatique

PRONOTE/EDT : Installation en établissement

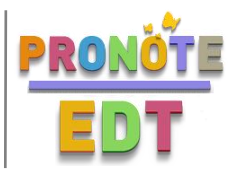

# Enregistrement de la licence

- Double cliquer sur l'icône Administration Serveur PRONOTE VS 201x.
- Cliquer sur **Enregistrer votre licence** pour l'enregistrement automatique de la licence. S'il ne se fait pas automatiquement, faudra saisir les informations indiquées sur la dernière facture Index Education (Référence client, numéro de facture).

# Mise en service de la nouvelle base

i

Nous vous recommandons de stocker les bases de données PRONOTE sur un deuxième disque local (ex : D). Afin de faciliter d'éventuelles futures assistances, veuillez garder ces dossiers bien organisés avec un dossier distinct par année scolaire (D:\PRONOTE\Base\2016\...).

- Dans le menu Fichier, cliquer sur Ouvrir une base ... .
- Aller dans le dossier de l'année précédente (ex : D:\PRONOTE\AS201[x-1]\Base), sélectionner la base puis cliquer sur **Ouvrir**.
- Choisir l'emplacement du nouveau fichier généré. Créer un nouveau dossier **201x** dans Base, puis enregistrer le fichier dedans.
- Cliquer sur le bouton Mettre en service.
- Saisir le mot de passe du compte **SPR**. (mot de passe fort avec au moins 8 caractères, majuscules, chiffres, caractères spéciaux ...) et cliquer sur **Valider**.

### Paramétrage des sauvegardes et des archives

- Depuis le Serveur PRONOTE, aller dans Sauvegardes et archives.
- Dans la zone **Sauvegarde automatique**, cliquer sur le bouton à la fin du champ **Répertoire de destination**.
- Sélectionner un dossier pour les sauvegardes PRONOTE (ex : D:\PRONOTE\AS201x\Sauvegardes) puis cliquer sur le bouton **Ouvrir**.
- Dans la zone Archivage de la base, cliquer sur le bouton à la fin du champ Répertoire de destination.
- Sélectionner un dossier pour les archives PRONOTE (ex : D:\PRONOTE\AS201x\Archives) puis cliquer sur le bouton **Ouvrir**.

### Récupération des utilisateurs de l'ancienne version

- Double-cliquer sur Client PRONOTE 201x (administratif) et se connecter avec l'identifiant SPR.
- Dans le menu Fichier, cliquer sur Administration des utilisateurs puis sur Récupérer les utilisateurs.
- Cocher Choisir un fichier utilisateurs (\*.profils) et cliquer sur le bouton 🔤 situé à la fin du champ.
- Aller dans le dossier de la base de l'année précédente (ex : D:\PRONOTE\AS201[x-1]\Base), sélectionner le fichier NotAS-1.profils et cliquer sur le bouton Ouvrir.
- Cliquer sur Valider. Un panneau indique les actions qui ont été exécutées.
- Cliquer deux fois sur Fermer pour fermer la fenêtre d'Administration des utilisateurs de PRONOTE.

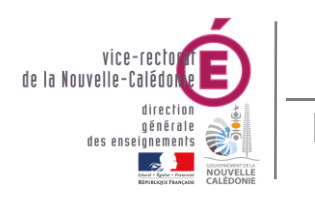

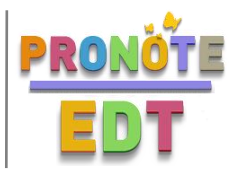

# B. SUR WSUS : Relais PRONOTE et PRONOTE.NET

# 1. Installation du Relais PRONOTE

- Télécharger sur le site d'Index éducation les dernières versions du Relais PRONOTE : <u>www.index-education.com/fr/telecharger-pronote.php</u>
- Lancer le programme d'installation en ne modifiant aucune option par défaut.

# Mise en place de la connexion

- Double cliquer sur l'icône Administration Relais PRONOTE 201x.
- Cliquer sur Choix du serveur puis dans le champ Accès direct au serveur
- Saisir les paramètres suivants :
  - Adresse IP ou nom de domaine : **10.98.X.5** (serveur PRONOTE)
  - o Port TCP : 49300
- Cliquer sur le bouton **Se connecter**.

# Configuration du Relais PRONOTE

- Cliquer sur Paramètres de publication.
- Cliquer sur le bouton Arrêter la mise en service.
- Dans la zone Accès direct au relais, vérifier que le port d'écoute est bien égal à 49300.
- Dans la zone Connexion par recherche automatique du relais, saisir le Port UDP avec la valeur 55000.
- Cliquer sur le bouton Mettre en service.

# 2. Installation de PRONOTE.NET

- Télécharger sur le site d'Index éducation les dernières versions de **PRONOTE.NET** : www.index-education.com/fr/telecharger-pronote.php
- Lancer le programme d'installation en ne modifiant aucune option par défaut.

### Mise en place de la connexion

- Double-cliquer sur l'icône Administration PRONOTE.net 201x.
- Cliquer sur Choix du serveur, puis sur 🔍 pour rechercher un serveur sur le réseau.

Grâce à la modification du port UDP en 55000 sur le Relais PRONOTE, le serveur apparaît dans la liste.

- Double-cliquer sur ce serveur pour s'y connecter.
- Cliquer sur le bouton Se connecter.

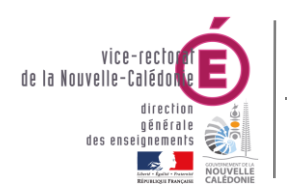

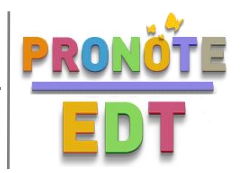

# Configuration de PRONOTE.NET

- Cliquer sur Paramètres de publication.
- Dans le champ **Port d'écoute**, saisir la valeur **8080**.
- Laisser le champ Racine avec la valeur pronote.
- Pour l'URL publique de "PRONOTE.net", saisir l'adresse http://etab.ac-noumea.nc/pronote/
- Le paramétrage des Espaces à publier se fait depuis un Client dans Communication > PRONOTE.net.
- Cliquer sur le bouton Publier.

# IV. Installation du Client PRONOTE (réseau administratif)

Il existe 2 possibilités pour l'installation du Client PRONOTE :

- installation classique : le Client PRONOTE est installé en local sur chaque poste

- installation en réseau (recommandée) : le Client PRONOTE est installé sur un lecteur réseau. Cette ressource est partagée pour tous les postes du réseau administratif.

# A. Installation classique

- Télécharger sur le site d'Index éducation les dernières versions du **Client PRONOTE** : <u>www.index-education.com/fr/telecharger-pronote.php</u>
- Lancer le programme d'installation. Désinstaller les versions précédentes si besoin.

### Création du raccourci Client PRONOTE

- Double-cliquer sur Client PRONOTE 201x.
- Cliquer sur Ajouter les coordonnées d'un nouveau serveur
- Saisir les paramètres suivants :
  - Adresse de la machine : 10.98.X.5
  - Port TCP : 49300
  - o Désignation du serveur : Serveur PRONOTE (administratif)
- Placer le curseur de la souris sur le serveur créé et cliquer sur 🚺 pour créer un raccourci sur le bureau.
- Sur le bureau, supprimer le raccourci Client PRONOTE 201x.
- Renommer le nouveau raccourci créé sur le bureau en Client PRONOTE 201x.

Ce raccourci pourra être utilisé aller plus vite dans l'installation du client sur les autres postes. Il suffira juste après l'installation de remplacer le raccourci Client PRONOTE créé par défaut par celui-ci.

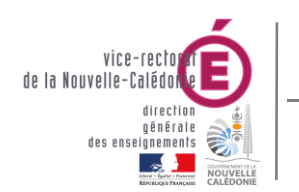

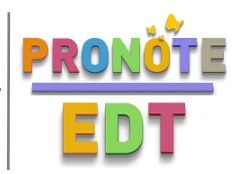

# B. Installation en réseau (recommandée)

- Sur une machine du réseau administratif, ouvrir un Navigateur Web puis saisir l'adresse d'accès à l'EAD du serveur Horus : http://10.98.X.2:4200
- Se connecter avec le compte **eole**.
- Dans le menu Gestion > Groupes, cliquer sur Modification.
- Vérifier la présence du groupe **PRONOTE**. Si ce groupe existe, passer directement au **chapitre IV. B.**

# Création du partage PRONOTE

- Dans le menu Gestion > Groupes, cliquer sur Création.
- Dans le champ Nom du groupe, saisir PRONOTE.
- Dans la colonne Utilisateurs disponibles, cliquer sur Tout et cliquer sur 🔶 (Ajouter).
- Dans la zone PARTAGES, cliquer dans le champ Nom du partage (sans accent) et saisir PRONOTE puis cliquer sur (Ajouter).
- Cocher la case **PRONOTE** sous la zone Liste des partages associés au groupe.
- Cliquer sur **Valider**.

# Mise en place du lecteur réseau Q :

- Dans le menu Partages, cliquer sur Modification.
- Sélectionner le partage **PRONOTE**.
- Saisir la lettre Q: dans le champ Lettre de lecteur et cliquer sur 火 Valider.
- Se déconnecter puis se reconnecter après avoir fait cette manipulation pour que le lecteur (Q:) Pronote sur 'Serveur Horus (horus)' soit disponible dans Ordinateur.

# Transfert des fichiers du Client PRONOTE sur le lecteur PRONOTE

- Aller dans le dossier perso du compte admin, puis dans Client PRONOTE 201x.
- Dans le dossier Réseau, sélectionner tout son contenu et cliquer sur le menu Édition puis Copier.
- Dans le lecteur **Q: (PRONOTE)**, cliquer sur le menu Édition puis Coller.

### Création du raccourci Client PRONOTE administratif

- Dans le lecteur **Q: (PRONOTE)**, aller dans le dossier **Réseau** puis double-cliquer sur **Client PRONOTE**.
- Cliquer sur Ajouter les coordonnées d'un nouveau serveur
- Saisir les paramètres suivants :

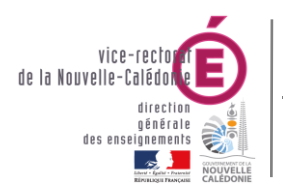

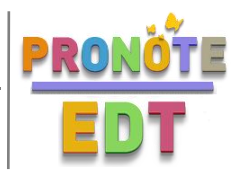

- Adresse de la machine : 10.98.X.5
- Port TCP : 49300
- o Désignation du serveur : Serveur PRONOTE (administratif)
- Placer le curseur de la souris sur le serveur créé et cliquer sur 🚺 pour créer un raccourci sur le bureau.
- Renommer le raccourci créé en Client PRONOTE 201x.
- Copier ce raccourci dans le dossier Client PRONOTE 201x dans le dossier perso du compte admin.

### Déploiement du raccourci Client PRONOTE administratif

- Se connecter sur un autre poste avec le compte admin.
- Dans le dossier perso du compte admin, aller dans Client PRONOTE 201x.
- Copier le raccourci Client PRONOTE 201x.
- Dans Ordinateur, saisir la barre d'adresse l'emplacement C:\Users\Public\Desktop et appuyer sur la touche Entrée.
- Coller le raccourci dans ce dossier.
- Répéter ces dernières opérations sur chaque poste du réseau administratif.

# V. Installation du Client PRONOTE (réseau pédagogique)

- Sur une machine du réseau pédagogique, ouvrir un Navigateur Web puis saisir l'adresse d'accès à l'EAD du serveur Scribe : http://10.98.X.210:4200
- Se connecter avec le compte eole.
- Dans le menu Gestion > Groupes, cliquer sur Recherche de groupe.
- Sélectionner **groupe** comme le type de groupe et cliquer sur **d** Lister
- Vérifier la présence du groupe **PRONOTE**. Si ce groupe existe, passer directement au chapitre IV. A. 3.

# Création du partage PRONOTE

- Dans le menu Gestion > Groupes, cliquer sur Création de groupe.
- Dans le champ **Nom du groupe**, saisir **PRONOTE**.
- Dans le champ **Description du groupe**, saisir client\_pronote.
- Cocher la case Avec Partage et sélectionner lecture/écriture (membres) dans la liste déroulante du champ Partage puis cliquer sur Valider.

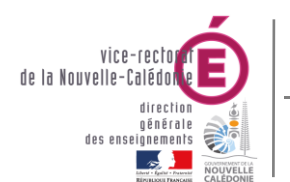

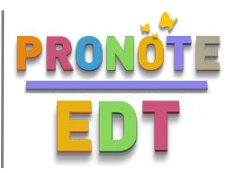

# Mise en place du lecteur réseau Q :

- Dans le menu **Partages** puis sur **Lettre de lecteur** puis dans la liste déroulante du champ **Partage disponible**, sélectionner **PRONOTE**.
- Saisir la lettre Q: dans le champ Lettre de lecteur à appliquer et cliquer sur 🕊 Valider.

# Ajout des professeurs au groupe PRONOTE

- Toujours dans l'EAD du Scribe, cliquer sur le menu Gestion puis sur Édition groupée puis dans la liste déroulante du champ Type de l'utilisateur, sélectionner professeur puis cliquer sur Lister.
- Cliquer sur Tous puis sur Inscrire les utilisateurs sélectionnées au groupe.
- Dans la liste déroulante, sélectionner **PRONOTE** puis cliquer sur **Valider**.
- Se déconnecter puis se reconnecter après avoir fait cette manipulation pour que le lecteur (Q:) Pronote sur 'Serveur Scribe (scribe)' soit disponible dans Ordinateur.

### Transfert des fichiers du Client PRONOTE sur le lecteur PRONOTE

- Aller dans le dossier perso du compte admin, puis dans Client PRONOTE 201x.
- Dans le dossier Réseau, sélectionner tout son contenu et cliquer sur le menu Édition puis Copier.
- Dans le lecteur Q: (PRONOTE), cliquer sur le menu Édition puis Coller.

### Création du raccourci Client PRONOTE pédagogique

- Dans le lecteur Q: (PRONOTE), aller dans le dossier Réseau puis double-cliquer sur Client PRONOTE.
- Cliquer sur Ajouter les coordonnées d'un nouveau serveur
- Saisir les paramètres suivants :
  - o Adresse de la machine : 10.98.X.215
  - Port TCP : **49300**
  - Désignation du serveur : Serveur PRONOTE (pédagogique)
- Placer le curseur de la souris sur le serveur créé et cliquer sur 💽 pour créer un raccourci sur le bureau.
- Renommer le raccourci créé en Client PRONOTE 201x.

### Déploiement du raccourci Client PRONOTE pédagogique

- Copier le raccourci précédemment créé.
- Dans Ordinateur, aller dans le lecteur icones\$ sur 'Serveur Scribe (scribe)' puis dans le dossier grp\_eole puis professeurs puis Bureau.
- Coller le raccourci dans ce dossier.
- Recommencer cette même manipulation pour chaque groupes de machines existante dans le lecteur Icones\$.

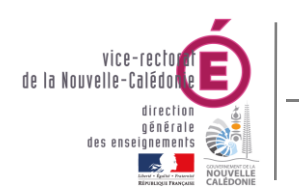

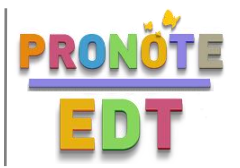

# VI. Installation du Client PRONOTE (accès extérieur)

- Télécharger sur le site d'Index éducation les dernières versions du **Client PRONOTE** : <u>www.index-education.com/fr/telecharger-pronote.php</u>
- Lancer le programme d'installation. Désinstaller les versions précédentes si besoin.

# Création du raccourci Client PRONOTE

- Double-cliquer sur Client PRONOTE 201x.
- Cliquer sur Ajouter les coordonnées d'un nouveau serveur
- Saisir les paramètres suivants :
  - Adresse de la machine : etab.ac-noumea.nc
  - Port TCP : **49300**
  - o Désignation du serveur : Serveur PRONOTE de nom\_etab
- Placer le curseur de la souris sur le serveur créé et cliquer sur 💽 pour créer un raccourci sur le bureau.
- Sur le bureau, supprimer le raccourci Client PRONOTE 201x.
- Renommer le nouveau raccourci créé sur le bureau en Client PRONOTE 201x.

# VII. Installation du Client EDT (réseau administratif)

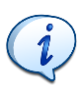

Le Serveur PRONOTE contient une base commune PRONOTE/EDT. Il n'est plus nécessaire d'installer un Serveur EDT. Pour se connecter sur la partie EDT, il suffit simplement d'utiliser un Client EDT et de se connecter sur le Serveur PRONOTE.

- Télécharger sur le site d'Index éducation les dernières versions du Client EDT : www.index-education.com/fr/telecharger-edt.php
- Lancer le programme d'installation. Désinstaller les versions précédentes si besoin.

# Création du raccourci Client EDT

- Double-cliquer sur Client EDT 201x.
- Cliquer sur Ajouter les coordonnées d'un nouveau serveur
- Saisir les paramètres suivants :
  - Adresse de la machine : 10.98.X.5
  - o Port TCP : 49300
  - Désignation du serveur : Serveur PRONOTE (administratif)
- Placer le curseur de la souris sur le serveur créé et cliquer sur 🛃 pour créer un raccourci sur le bureau.
- Sur le bureau, supprimer le raccourci Client EDT 201x.
- Renommer le nouveau raccourci créé sur le bureau en Client EDT 201x.